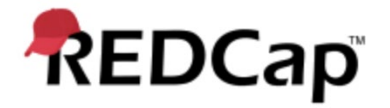

Title: User Administration and operation of Record Lock functionality in REDCap application

| Dogument | Manaham |
|----------|---------|
| Document | Number: |

Revision: 001

## Contents

This procedure contains the following topics.

| Purpose          | 2  |
|------------------|----|
| Scope            | 3  |
| References       | 3  |
| Definitions      | 3  |
| Responsibilities | 4  |
| -<br>Procedure   | 4  |
| Attachments      | 18 |

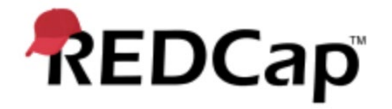

Title: User Administration and operation of Record Lock functionality in REDCap application

## **Signature Page**

**Prepared by:** 

I have prepared the contents of this document and agree that the provisions contained herein are appropriate and consistent with business processes, user requirements and I tender it for approval.

(umar (Aug 21, 2020 11:58 EDT)

Gaurav Kumar

Validation Representative, JAF Consulting, Inc

#### **Reviewed and Approved by:**

I have reviewed the contents of this document and accept and approve of the provisions as stated herein are appropriate and consistent with business processes, user requirements and I tender it for approval.

Colou E. haven

Colleen E. Lawrence (Aug 21, 2020 11:10 CDT) Colleen Lawrence, System Owner

Joseph a. Junchette

Joseph Franchetti, Quality Assurance Representative, JAF Consulting, Inc

Rob Taylor (Aug 21, 2020 11:06 CDT) Rob Taylor, Technical Owner, VUMC

## **Revision History**

| Date        | Version | Description                    |
|-------------|---------|--------------------------------|
| 21-AUG-2020 | 1.0     | Original Release, New Document |

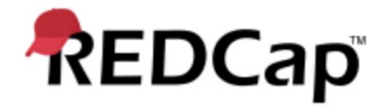

Title: User Administration and operation of Record Lock functionality in REDCap application

| Document Number: | Revision: 001 | Page: 3 of 18 |
|------------------|---------------|---------------|
|                  |               |               |

# Purpose

This procedure describes User Administration and operation of the record lock functionality within REDCap application.

## Scope

This procedure applies to the following record lock functionality business processes:

- User Permissions and management.
- Record Lock Operation

## References

The table below lists the applicable references within the Vanderbilt University's Quality System.

| Document Title                                                 | version | Date of approval |
|----------------------------------------------------------------|---------|------------------|
| REDCap "Project / Record Lock" User Requirements Specification | 1.0     | 15JUN2020        |

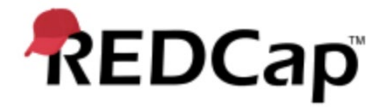

Title: User Administration and operation of Record Lock functionality in REDCap application

| Document Number: | Revision: 001 | Page: 4 of 18 |
|------------------|---------------|---------------|
|                  |               |               |

# Definitions

N/A

## Responsibilities

Quality Assurance Representative:

Provide Compliance input in this procedure

Review and approve this procedure

Business System Owner (BSO):

Provides technical input in establishing, drafting, editing and approval of this procedure

Review and Approves this procedure

#### Information Technology (IT) Representative:

Provides technical input in establishing, drafting, editing and approval of this procedure

Follows this Standard Operating Procedure to ensure users are setup correctly in the system

Review and Approves this procedure

Subject Matter Expert (SME):

Provides technical input in establishing, drafting, editing and approval of this procedure Review and Approves this procedure

# Procedure

#### 1.0 User Role Setup and verification for record lock functionality

- 1.1. Login to eConsent Module as an Administrator and, within REDCap application and access the appropriate project to configure the record lock permission settings.
- 1.2. Navigate to the Applications Expandable Menu for the and Select the User Rights link.
- 1.3. Open the Principle Investigator user role and verify the Lock/Unlock \*Entire\* Records (record level) checkbox is checked following attachment 001.

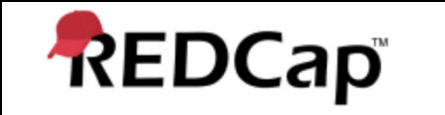

Title: User Administration and operation of Record Lock functionality in REDCap application

Document Number:

Revision: 001

Page: 5 of 18

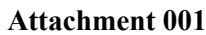

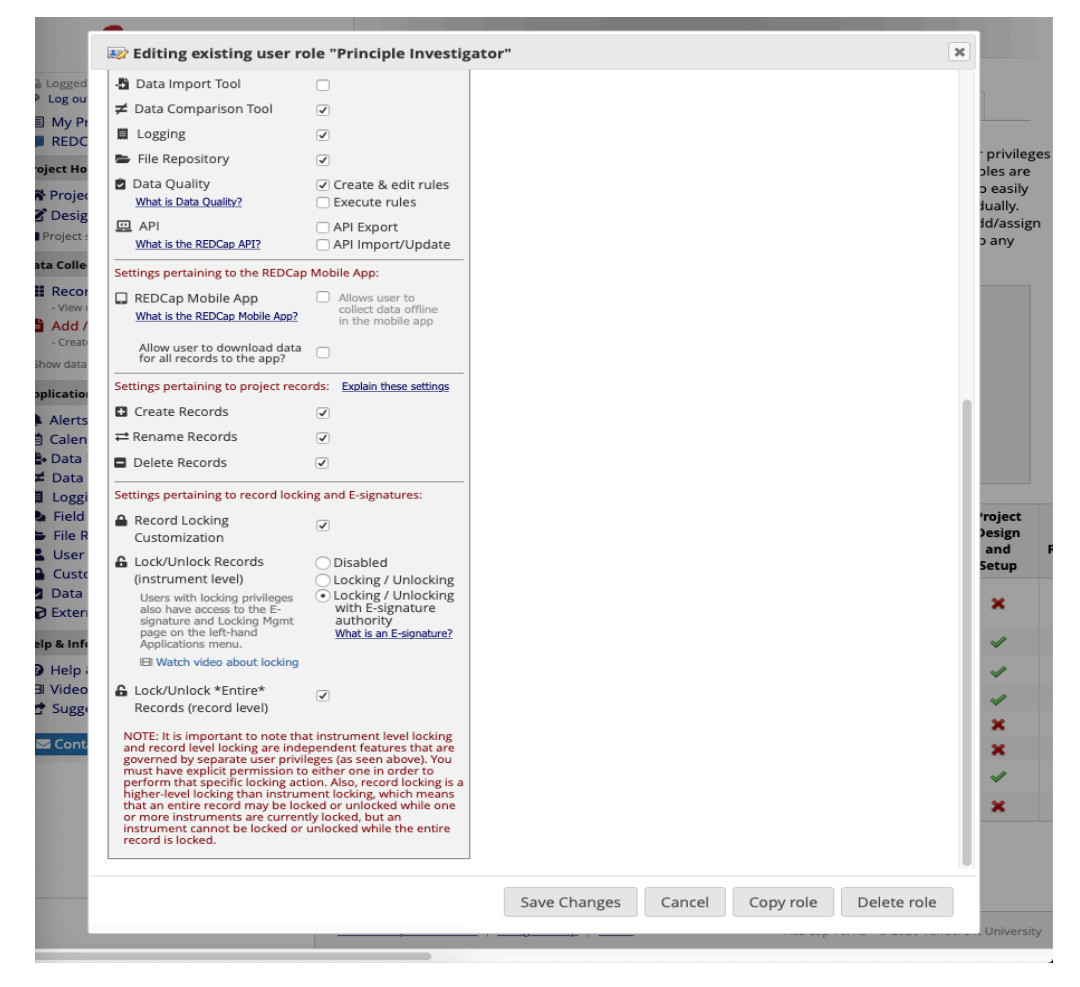

- 1.4. Select Save Changes and ensure the record lock functionality is turned on for the Principle Investigator role.
- 1.5. Following attachment 002, verify the record locked permission is disabled for every other user except for Principle Investigator and Administrator.

NOTE: User Administration shall be handled outside of the Operation group for this module.

1.6. Following attachment 002, verify the User Rights and Data Access group permissions are disabled for every user except for Administrator.

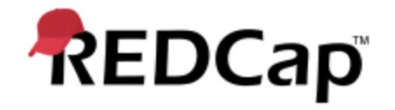

#### Title: User Administration and operation of Record Lock functionality in REDCap application

Document Number:

Revision: 001

Page: 6 of 18

| <ul> <li>Data Import Tool</li> <li>Data Comparison Tool</li> <li>Logging</li> <li>File Repository</li> <li>Data Quality<br/>What is Data Quality?</li> <li>Mat is the REDCap API?</li> <li>Settings pertaining to the REDCap I<br/>What is the REDCap Mobile App<br/>What is the REDCap Mobile App?</li> <li>REDCap Mobile App<br/>What is the REDCap Mobile App?</li> <li>Allow user to download data<br/>for all records to the app?</li> <li>Settings pertaining to project recor</li> <li>Create Records</li> <li>Tename Records</li> <li>Delete Records</li> </ul> | Create & edit rules Execute rules API Export API Import/Update Mobile App:                                                                                                    |  |  |
|----------------------------------------------------------------------------------------------------|----------------------------------------------------------------------------------------------------|--|--|
| <ul> <li>Data Comparison Tool</li> <li>Logging</li> <li>File Repository</li> <li>Data Quality<br/>What is Data Quality?</li> <li>API<br/>What is the REDCap API?</li> <li>Settings pertaining to the REDCap I<br/>What is the REDCap Mobile App?</li> <li>Mobile App<br/>What is the REDCap Mobile App?</li> <li>Allow user to download data<br/>for all records to the app?</li> <li>Settings pertaining to project record<br/>Create Records</li> <li>Tename Records</li> <li>Delete Records</li> </ul>                                                               | Create & edit rules Execute rules API Export API Import/Update Mobile App:                                                                                                    |  |  |
| <ul> <li>Logging</li> <li>File Repository</li> <li>Data Quality<br/>What is Data Quality?</li> <li>API<br/>What is the REDCap API?</li> <li>Settings pertaining to the REDCap I<br/>What is the REDCap Mobile App<br/>What is the REDCap Mobile App?</li> <li>Allow user to download data<br/>for all records to the app?</li> <li>Settings pertaining to project record<br/>Create Records</li> <li>Rename Records</li> <li>Delete Records</li> <li>Settings pertaining to proceed locking</li> </ul>                                                                  | Create & edit rules Create & edit rules Execute rules API Export API Import/Update Mobile App:                                                                                                    |  |  |
| <ul> <li>File Repository</li> <li>Data Quality<br/>What is Data Quality?</li> <li>API<br/>What is the REDCap API?</li> <li>Settings pertaining to the REDCap I<br/>REDCap Mobile App<br/>What is the REDCap Mobile App?</li> <li>Allow user to download data<br/>for all records to the app?</li> <li>Settings pertaining to project record<br/>Create Records</li> <li>Rename Records</li> <li>Delete Records</li> <li>Settings pertaining to project locking</li> </ul>                                                                                               | Create & edit rules<br>Execute rules<br>API Export<br>API Import/Update                                                                                                    |  |  |
| <ul> <li>Data Quality<br/>What is Data Quality?</li> <li>API<br/>What is the REDCap API?</li> <li>Settings pertaining to the REDCap I<br/>REDCap Mobile App<br/>What is the REDCap Mobile App?</li> <li>Allow user to download data<br/>for all records to the app?</li> <li>Settings pertaining to project record<br/>Create Records</li> <li>Rename Records</li> <li>Delete Records</li> <li>Settings pertaining to project locking</li> </ul>                                                                                                    | Create & edit rules Execute rules API Export API Import/Update Mobile App:                                                                                                    |  |  |
| API     What is the REDCap API?     What is the REDCap API?     Settings pertaining to the REDCap     What is the REDCap Mobile App?     What is the REDCap Mobile App?     Allow user to download data     for all records to the app?     Settings pertaining to project record     Create Records     The Records     Delete Records                                                                                                    | API Export API Import/Update Mobile App:                                                                                                    |  |  |
| Settings pertaining to the REDCap I<br>REDCap Mobile App<br>What is the REDCap Mobile App?<br>Allow user to download data for all records to the app?<br>Settings pertaining to project recor<br>Create Records<br>Rename Records<br>Delete Records<br>Settings pertaining to project locking                                                                                                    | Mobile App:                                                                                                    |  |  |
| REDCap Mobile App<br>What is the REDCap Mobile App?<br>Allow user to download data<br>for all records to the app?<br>Settings pertaining to project recor<br>Create Records<br>Rename Records<br>Delete Records<br>Settings pertaining to project locking<br>Delete Records                                                                                                    |                                                                                                    |  |  |
| Allow user to download data<br>for all records to the app?<br>Settings pertaining to project recor<br>Create Records<br>Rename Records<br>Delete Records<br>Settings pertaining to record locking                                                                                                    | <ul> <li>Allows user to<br/>collect data offline<br/>in the mobile app</li> </ul>                                                                                                    |  |  |
| Settings pertaining to project recor<br>Create Records<br>Rename Records<br>Delete Records<br>Settings pertaining to record locking                                                                                                    |                                                                                                    |  |  |
| Create Records  Rename Records  Delete Records  Settings pertaining to record locking                                                                                                    | rds: Explain these settings                                                                                                    |  |  |
| Rename Records     Delete Records     Settings pertaining to record locking                                                                                                    |                                                                                                    |  |  |
| Delete Records      Settings pertaining to record locking                                                                                                    |                                                                                                    |  |  |
| Settings pertaining to record lockin                                                                                                    |                                                                                                    |  |  |
| seconds berraund to record to entry                                                                                                    | ng and E-signatures:                                                                                                    |  |  |
| Record Locking<br>Customization                                                                                                    |                                                                                                    |  |  |
| <ul> <li>Lock/Unlock Records<br/>(instrument level)</li> <li>Users with locking privileges<br/>also have access to the E-<br/>signature and Locking Mgmt<br/>page on the left-hand<br/>Applications menu.</li> <li>IEI Watch video about locking</li> <li>Lock/Unlock *Entire*<br/>Records (record level)</li> <li>NOTE: It is important to note that<br/>and record level locking are indeg<br/>must have explicit permission to<br/>perform that specific locking acti-<br/>higher-level locking than instrum<br/>that an entire record may be lock</li> </ul>        | Disabled     Locking / Unlocking     Locking / Unlocking     uchrig / Unlocking     with Esignature     authority     What is an E-signature?     what is an E-signature?     on the signature of the signature of the signate of the signature of the signature of the signate o |  |  |
| instrument cannot be locked or u<br>record is locked.                                                                                                    | inlocked while the entire                                                                                                    |  |  |

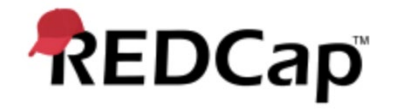

#### Title: User Administration and operation of Record Lock functionality in REDCap application

Document Number:

Revision: 001

Page: 7 of 18

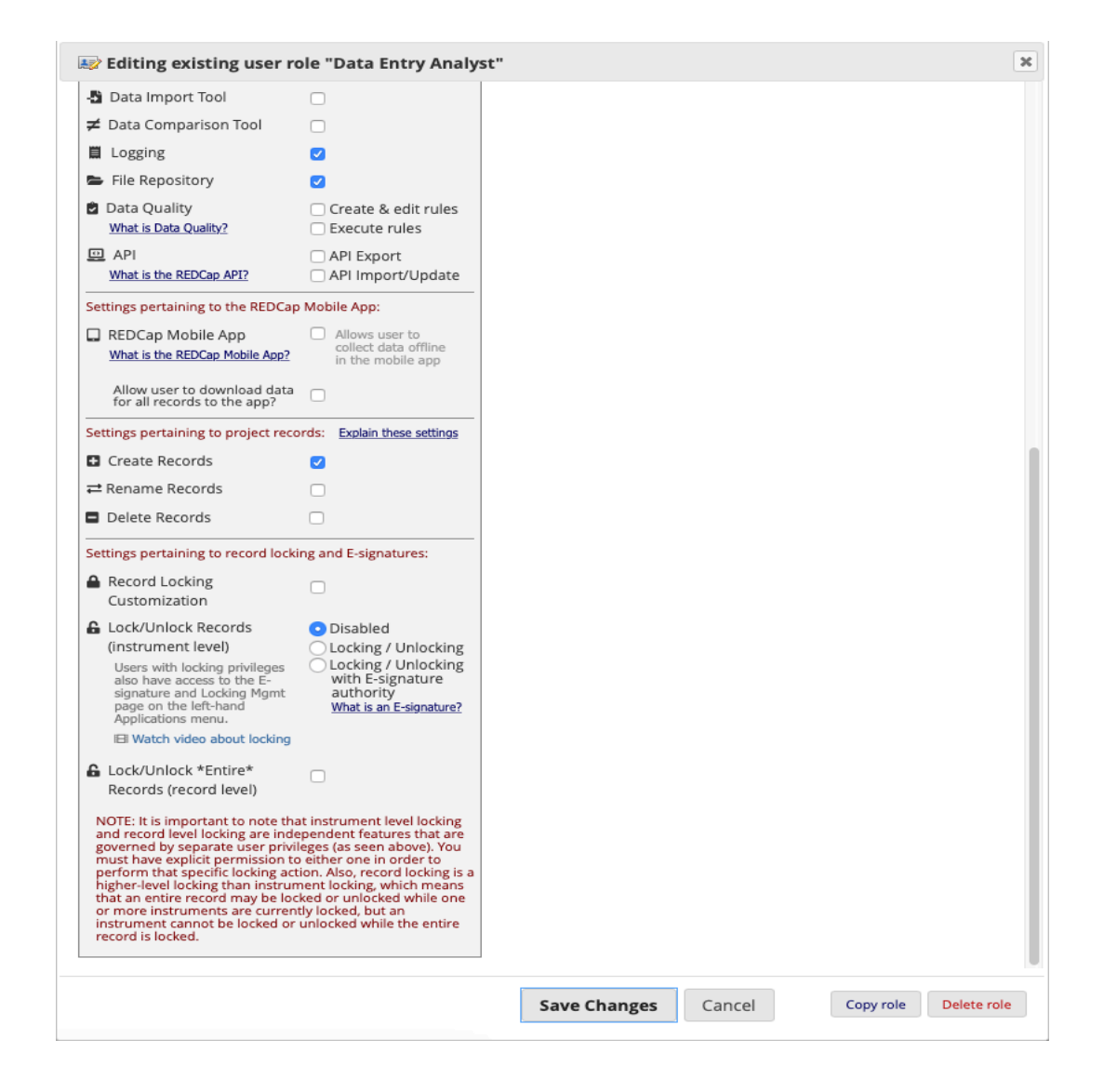

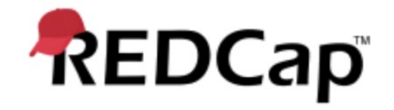

#### Title: User Administration and operation of Record Lock functionality in REDCap application

Document Number:

Revision: 001

Page: 8 of 18

|                                                                                                    | ne study coordinator                                                                                                    |      |  |
|----------------------------------------------------------------------------------------------------|----------------------------------------------------------------------------------------------------|------|--|
| 🖞 Data Import Tool                                                                                                    |                                                                                                    |      |  |
| 🗲 Data Comparison Tool                                                                                                    |                                                                                                    |      |  |
| Logging                                                                                                    |                                                                                                    |      |  |
| File Repository                                                                                                    |                                                                                                    |      |  |
| Data Quality<br>What is Data Quality?                                                                                                    | Create & edit rules                                                                                                    |      |  |
| API     What is the REDCap API?                                                                                                    | API Export                                                                                                    |      |  |
| Settings pertaining to the REDCap                                                                                                    | Mobile App:                                                                                                    |      |  |
| REDCap Mobile App<br>What is the REDCap Mobile App?                                                                                                    | Allows user to<br>collect data offline<br>in the mobile app                                                                                                    |      |  |
| Allow user to download data<br>for all records to the app?                                                                                                    |                                                                                                    |      |  |
| Settings pertaining to project reco                                                                                                    | rds: Explain these settings                                                                                                    |      |  |
| Create Records                                                                                                    |                                                                                                    |      |  |
| ≓ Rename Records                                                                                                    |                                                                                                    |      |  |
| Delete Records                                                                                                    |                                                                                                    |      |  |
| Settings pertaining to record locki                                                                                                    | ng and E-signatures:                                                                                                    |      |  |
| Record Locking<br>Customization                                                                                                    |                                                                                                    |      |  |
| Lock/Unlock Records                                                                                                    | Disabled                                                                                                    |      |  |
| (instrument level)                                                                                                    | Locking / Unlocking                                                                                                    |      |  |
| Users with locking privileges<br>also have access to the E-<br>signature and Locking Mgmt<br>page on the left-hand<br>Applications menu.                                                                                                    | Locking / Unlocking<br>with E-signature<br>authority<br>What is an E-signature?                                                                                                    |      |  |
| IEI Watch video about locking                                                                                                    |                                                                                                    |      |  |
| Lock/Unlock *Entire*                                                                                                    |                                                                                                    |      |  |
| NOTE: It is important to note tha<br>and record level locking are inde<br>governed by separate user privil<br>must have explicit permission to<br>perform that specific locking act<br>higher-level locking than instrum<br>that an entire record may be loc<br>or more instruments are current<br>instrument cannot be locked or<br>record is locked. | ti instrument level locking<br>pendent features that are<br>eges (as seen above). You<br>either one in order to<br>ion. Also, record locking is a<br>ient locking, which means<br>ked or unlocked while one<br>ly locked, but an<br>unlocked while the entire |      |  |
|                                                                                                    |                                                                                                    | <br> |  |

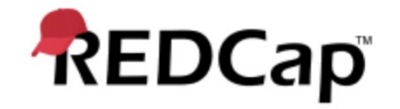

Title: User Administration and operation of Record Lock functionality in REDCap application

Document Number:

Revision: 001

Page: 9 of 18

#### Attachment 002

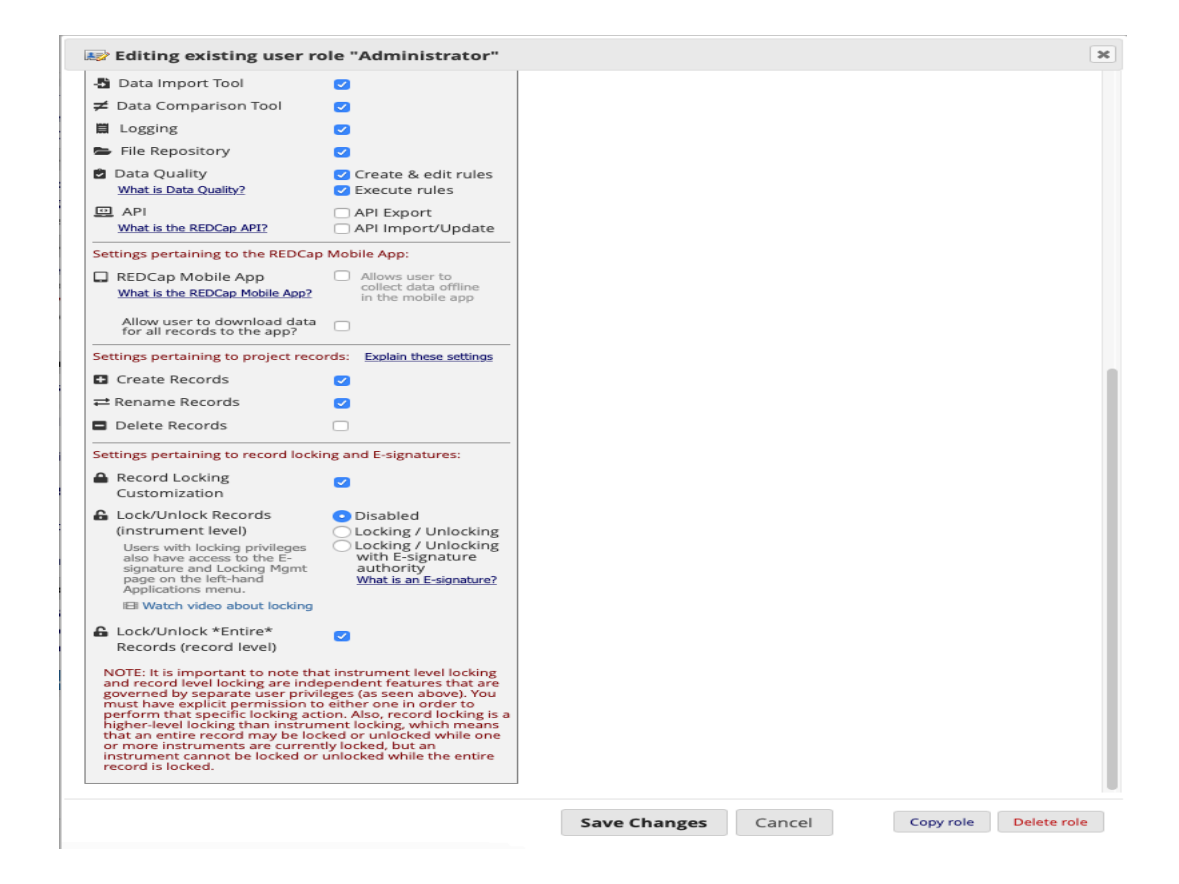

1.7. Logout of the system as an administrator.

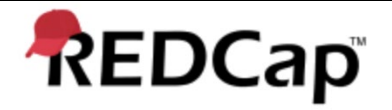

Title: User Administration and operation of Record Lock functionality in REDCap application

| Document Number: | Revision: 001 | Page: 10 of 18 |
|------------------|---------------|----------------|
|                  |               |                |

#### 2.0 Record Lock

- 2.1. Upon receiving request from the appropriate group that requires the record lock for all survey instruments, login to the system under Principle Investigator user role.
- 2.2. Open the applicable project, and navigate to the Record Status Dashboard.
- 2.3. Select and open the applicable record that is required to be locked.
- 2.4. Using attachment 003, select the Lock entire record.
- 2.5. Verify the entire record for accuracy.
- 2.6. Select the checkbox next to I approve the data that is contained in this record.
- 2.7. Select Locked entire record.
- 2.8. The entire record gets locked at a record level.
- 2.9. Logout of the system

| Data Collection                                                                                                    |                                      |
|----------------------------------------------------------------------------------------------------|--------------------------------------|
| <ul> <li>Record Status Dashboo</li> <li>View data collection status</li> <li>Add / Edit Records</li> <li>Create new records or editation</li> </ul> | of all records<br>View existing ones |
| Study ID 8 Data Collection Instruments:     Basic Demography F     eDocs     Test     Lock entire record                                            | Select other record                  |

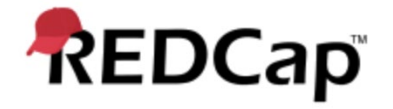

Title: User Administration and operation of Record Lock functionality in REDCap application

Document Number:

Revision: 001

Page: 11 of 18

| ogged in        | n as gkumar@jafconsulting.com                           | Modify instrument                                                      | PDF of instrument(s) 🗡   | Save & Exit For           |
|-----------------|---------------------------------------------------------|------------------------------------------------------------------------|--------------------------|---------------------------|
| .og out         |                                                         | I VIDEO: Basic data entry                                              |                          | Save & Go To N            |
| My Pro<br>REDCa | ojects<br>op Messenger 🚺                                | Basic Demography Form                                                  |                          | Save & Go To K            |
| ect H           |                                                         | Busic Demography Form                                                  |                          | Cancel                    |
| Proi            | Review record data before locking                       | g record                                                               |                          | ×                         |
| Desi            | Displayed below is a read-only co                       | py of the entire record. Please review it and the op                   | otions at the bottom.    | drop-down                 |
| Coll            |                                                         |                                                                        |                          | ile                       |
| Reco            | Study ID                                                | 8                                                                      |                          | ne and                    |
| Add             | When uploading file(s) w                                | nich includes File Upload 1, File Upload 2, File U                     | Upload 3, File Upload 4  | field.                    |
| Stud            | and File Upload 5, system<br>then will save the file to | will prompt you to enter your REDCap userna<br>he secure vault server. | me and password, and     | 4 <u>38.csv</u><br>01 MB) |
| Ba              | Please provide descriptio                               | n of each file uploaded in corresponding File                          | Description field.       | efile or<br>⊠ Send-It     |
| Test            | File Upload 1                                           | [document]                                                             |                          |                           |
| _ock            | File Description 1                                      | [*DATA REMOVED*]                                                       |                          |                           |
| icati           | File Description 2                                      | [*DATA REMOVED*]                                                       |                          | load file                 |
| Aler!<br>Cale   | File Description 3                                      | [*DATA REMOVED*]                                                       |                          |                           |
| Data<br>Data    | File Description 4                                      | [*DATA REMOVED*]                                                       |                          |                           |
| Log             | File Description 5                                      | [*DATA REMOVED*]                                                       |                          | load file                 |
| File            |                                                         |                                                                        |                          |                           |
| Cus             | I approve the data that is                              | contained in this record.                                              |                          |                           |
| Data<br>Exte    |                                                         |                                                                        |                          | load file                 |
| & In            |                                                         |                                                                        | Lock entire record Cance |                           |
| Video 1         | Tutorials                                               | File Upload 5                                                          | Ģ                        | 1 Upload file             |
| Sugges          | st a New Feature<br>ct REDCap administrator             | File Description 5                                                     | B Scissors               |                           |
|                 |                                                         | General Comments                                                       |                          |                           |
|                 |                                                         |                                                                        | Rock                     |                           |
|                 |                                                         | Comments                                                               |                          |                           |

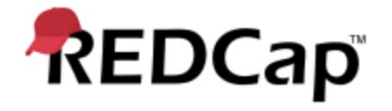

Title: User Administration and operation of Record Lock functionality in REDCap application

Document Number:

#### Revision: 001

Page: 12 of 18

| Logged in as gkumar@jafconsulting.com Log out                                                                                                    | Actions: Modify instrument Download PDF of instrument(s)                                                                                                    |                                                                                                    |  |
|----------------------------------------------------------------------------------------------------|----------------------------------------------------------------------------------------------------|----------------------------------------------------------------------------------------------------|--|
| III My Projects                                                                                                    | El <u>VIDEO: Basic data entry</u>                                                                                                    |                                                                                                    |  |
| REDCap Messenger 1                                                                                                    | Basic Demography Form                                                                                                    |                                                                                                    |  |
| Project Home and Design       □         ☆ Project Home · 注 Project Setup       □         ☑ Designer · III Dictionary · II Codebook       ■         ■ Project status: Development       □ | The entire record was locked by gkumar@jafconsulting.com (G Kumar) on 07/22/2020<br>2:23pm<br>Only users with record-level locking/unlocking privileges may unlock this record in order to |                                                                                                    |  |
| Data Collection                                                                                                    | modify any or this record's data.                                                                                                    |                                                                                                    |  |
| Record Status Dashboard<br>- View data collection status of all records                                                                                                    | Editing existing Study ID 8                                                                                                    | 8                                                                                                    |  |
| Add / Edit Records - Create new records or edit/view existing ones                                                                                                    | Study ID                                                                                                    | To rename the record, see the record action drop-down<br>at top of the <u>Record Home Page</u> .                                                                                              |  |
| Study ID 8     Select other record Data Collection Instruments:     Basic Demography Form     eDocs     Test                                                                             | When uploading file(s) which include<br>Upload 4 and File Upload 5, system w<br>password, and then will save the file<br>Please provide description of each fil                            | s File Upload 1, File Upload 2, File Upload 3, File<br>ill prompt you to enter your REDCap username and<br>to the secure vault server.<br>e uploaded in corresponding File Description field. |  |
| Unlock entire record                                                                                                    | File Upload 1                                                                                                    | H         Twilio_DATA_2020-06-18_1438.csv           (0.01 MB)         (0.01 MB)                                                                                                    |  |
| Applications 📃                                                                                                    | File Description 1                                                                                                    | B                                                                                                    |  |
| <ul> <li>Alerts &amp; Notifications</li> <li>Calendar</li> <li>Data Exports, Reports, and Stats</li> <li>Data Comparison Tool</li> </ul>                                                 | * must provide value File Upload 2                                                                                                    |                                                                                                    |  |
| <ul><li>Logging</li><li>Field Comment Log</li></ul>                                                                                                    | File Description 2                                                                                                    | H Scissors                                                                                                    |  |
| <ul> <li>File Repository</li> <li>User Rights and A DAGs</li> <li>Customize &amp; Manage Locking/E-signatures</li> </ul>                                                                 | File Upload 3                                                                                                    | (H)<br>(P)                                                                                                    |  |
| <ul> <li>Data Quality</li> <li>External Modules</li> </ul>                                                                                                    | File Description 3                                                                                                    | Geissors                                                                                                    |  |
| Help & Information                                                                                                    | File Upload 4                                                                                                    | ₿<br>₽                                                                                                    |  |
| <ul> <li>Help &amp; FAQ</li> <li>Video Tutorials</li> <li>Suggest a New Feature</li> </ul>                                                                                               | File Description 4                                                                                                    | (H)<br>Paper                                                                                                    |  |
| Contact REDCap administrator                                                                                                    | File Upload 5                                                                                                    | H<br>\$                                                                                                    |  |
|                                                                                                    | File Description 5                                                                                                    | Bissors                                                                                                    |  |
|                                                                                                    | General Comments                                                                                                    |                                                                                                    |  |
|                                                                                                    |                                                                                                    | Rock                                                                                                    |  |
|                                                                                                    |                                                                                                    |                                                                                                    |  |

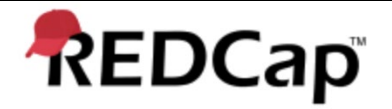

Title: User Administration and operation of Record Lock functionality in REDCap application

| Document Number: | Revision: 001 | Page: 13 of 18 |
|------------------|---------------|----------------|
|                  |               |                |

#### 3.0 Record Unlock

- 3.1. Upon receiving request from the appropriate group that requires the record unlock for all survey instruments, login to the system under Principle Investigator user role.
- 3.2. Open the applicable project, and navigate to the Record Status Dashboard.
- 3.3. Select and open the applicable record that is required to be unlocked.
- 3.4. Using attachment 004, select the Unlock entire record.
- 3.5. Verify the entire record for accuracy.
- 3.6. Select Unlock entire record.
- 3.7. The entire record gets unlocked at a record level.
- 3.8. Notify the appropriate users, for updates that needed to be performed on the unlocked study ID.
- 3.9. Logout of the system

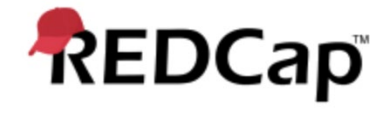

Title: User Administration and operation of Record Lock functionality in REDCap application

Document Number:

Page: 14 of 18

| Logged in as gkumar@jafconsulting.com Log out                                                                                                    | UDEO: Basic data entry                                                                                                    |                                                                                                    |
|----------------------------------------------------------------------------------------------------|----------------------------------------------------------------------------------------------------|----------------------------------------------------------------------------------------------------|
| <ul> <li>My Projects</li> <li>REDCap Messenger </li> </ul>                                                                                                    | 🖪 Basic Demography Form                                                                                                    |                                                                                                    |
| Project Home and Design                                                                                                    | The entire record was locked b                                                                                                    | y gkumar@jafconsulting.com (G Kumar) on 07/22/2020                                                                                                    |
| Project Home · 🛱 Project Setup     Designer · I Dictionary · E Codebook     Project status: Development                                                                                             | 2:45pm<br>Only users with record-level locking/u<br>modify any of this record's data.                                                                                    | unlocking privileges may unlock this record in order to                                                                                                    |
| Data Collection                                                                                                    | Editing existing Study ID 8                                                                                                    |                                                                                                    |
| Kecord Status Dashboard     View data collection status of all records     Add / Edit Records     Create new records or edit/view existing ones                                                     | Study ID                                                                                                    | 8<br>To rename the record, see the record action drop-down<br>at top of the <u>Record Home Page</u> .                                                                                                  |
| Study ID 8     Select other record       Data Collection Instruments: <ul> <li>Basic Demography Form</li> <li>eDocs</li> <li>Test</li> <li>Unlock entire record</li> </ul>                          | When uploading file(s) which includ<br>Upload 4 and File Upload 5, system<br>password, and then will save the fil<br>Please provide description of each<br>File Upload 1 | tes File Upload 1, File Upload 2, File Upload 3, File<br>will prompt you to enter your REDCap username and<br>te to the secure vault server.<br>file uploaded in corresponding File Description field. |
| Applications 😑                                                                                                    | File Description 1                                                                                                    | B                                                                                                    |
| Alerts & Notifications     Calendar     Data Exports, Reports, and Stats     Data Comparison Tool     Data Comparison                                                                               | * must provide value<br>File Upload 2<br>File Description 2                                                                                                    |                                                                                                    |
| <ul> <li>Field Comment Log</li> <li>File Repository</li> <li>User Rights and A DAGs</li> <li>Customize &amp; Manage Locking/E-signatures</li> <li>Data Quality</li> <li>External Modules</li> </ul> | File Upload 3                                                                                                    | Buissons                                                                                                    |
| Help & Information                                                                                                    | File Upload 4                                                                                                    | ⊕<br>Ģ                                                                                                    |
| <ul> <li>✔ Help &amp; FAQ</li> <li>Ⅳ Video Tutorials</li> <li>✔ Suggest a New Feature</li> </ul>                                                                                                    | File Description 4                                                                                                    | Paper                                                                                                    |
| Contact REDCap administrator                                                                                                    | File Upload 5                                                                                                    | ⊕<br>₽                                                                                                    |
|                                                                                                    | File Description 5                                                                                                    | Gissors                                                                                                    |
|                                                                                                    | General Comments                                                                                                    |                                                                                                    |
|                                                                                                    |                                                                                                    | Rock                                                                                                    |
| P.                                                                                                    |                                                                                                    | н                                                                                                    |

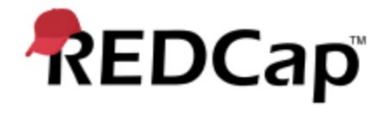

#### Title: User Administration and operation of Record Lock functionality in REDCap application

Document Number:

Page: 15 of 18

| <ul> <li>Logged in as gkumar@jafcc</li> <li>Log out</li> </ul>                                                                                                    | onsulting.com                        | Modify Instru<br>VIDEO: Basic dat                                                                            | a entry                                                                                                    | of instrument                                                | <u>((s) ~</u>                                                                      |
|----------------------------------------------------------------------------------------------------|--------------------------------------|----------------------------------------------------------------------------------------------------|----------------------------------------------------------------------------------------------------|--------------------------------------------------------------|------------------------------------------------------------------------------------|
| <ul> <li>My Projects</li> <li>REDCap Messenger 1</li> </ul>                                                                                                    |                                      | Basic Demography                                                                                             | Form                                                                                                    |                                                              |                                                                                    |
| Project Home and Design                                                                                                    | •                                    | The entire record wa                                                                                         | as locked by gkumar@iafc                                                                                             | onsulting.co                                                 | m (G Kumar) on 07/22/2020                                                          |
| <ul> <li>☆ Project Home · ₩ Project Home · ₩ Dictiona</li> <li>☆ Designer · ♥ Dictiona</li> <li>Project status: Development</li> </ul>                                                                                                    | ject Setup<br>iry · 🖪 Codebook<br>it | 2:45pm<br>Only users with record-lev<br>modify any of this record's                                          | el locking/unlocking privileg<br>s data.                                                                             | ges may unlo                                                 | ck this record in order to                                                         |
| Data Collection                                                                                                    |                                      |                                                                                                    |                                                                                                    |                                                              |                                                                                    |
| Record Status Dashboa                                                                                                    | ard                                  | Editing existing study in                                                                                    | 08                                                                                                    | 2                                                            |                                                                                    |
| Add / Edit Records     Create new records or edit/v                                                                                                    | iew existing ones                    | Study ID                                                                                                    |                                                                                                    | 8<br>To rename the<br>at top of the <u>Re</u>                | record, see the record action drop-down<br>cord Home Page.                         |
| Study ID 8     Data Collection Instruments:     Basic Demography Fo     eDocs     Toct                                                                                                    | Select other record                  | When uploading file(s) w<br>Upload 4 and File Upload<br>password, and then will<br>Please provide descriptio | hich includes File Upload<br>5, system will prompt you<br>save the file to the secure<br>on of each file uploaded in | 1, File Uploa<br>u to enter yo<br>vault server<br>correspond | d 2, File Upload 3, File<br>our REDCap username and<br>ing File Description field. |
| Unlock entire record                                                                                                    |                                      | File Unload 1                                                                                                | Q                                                                                                    | ) <u>Twilio</u>                                              | DATA 2020-06-18_1438.csv                                                           |
| Applications                                                                                                    | Unlock entire record                 | l .                                                                                                    |                                                                                                    |                                                              | ×                                                                                  |
| <ul> <li>Alerts &amp; Notifications</li> <li>Calendar</li> <li>Data Exports, Report</li> <li>Data Comparison To</li> <li>Logging</li> <li>Field Comment Log</li> <li>File Repository</li> <li>User Rights and ** DA</li> <li>Customize &amp; Manage L</li> <li>Data Quality</li> <li>External Modules</li> </ul> | NGs<br>.ocking/E-signatures          | File Description 2<br>File Description 3                                                                     | Unlock entire record                                                                                                 | Cancel<br>Scissors                                           |                                                                                    |
| Help & Information                                                                                                    |                                      | File Upload 4                                                                                                |                                                                                                    |                                                              |                                                                                    |
| Video Tutorials     Suggest a New Feature                                                                                                    |                                      | File Description 4                                                                                           |                                                                                                    | Paper                                                        | ]                                                                                  |
| Contact REDCap admir                                                                                                    | histrator                            | File Upload 5                                                                                                |                                                                                                    |                                                              |                                                                                    |
|                                                                                                    |                                      | File Description 5                                                                                           |                                                                                                    | Scissors                                                     |                                                                                    |
|                                                                                                    |                                      | General Comments                                                                                             |                                                                                                    |                                                              |                                                                                    |
|                                                                                                    |                                      | Comments                                                                                                    |                                                                                                    | Rock                                                         |                                                                                    |

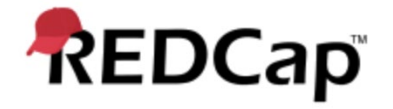

#### Title: User Administration and operation of Record Lock functionality in REDCap application

Document Number:

#### Revision: 001

Page: 16 of 18

| Logged in as gkumar@jafconsulting.com           | Actions: Modify instrument             | Download PDF of instrument(s)  Save & Evit For                                                                                                    |
|-------------------------------------------------|----------------------------------------|----------------------------------------------------------------------------------------------------|
| Log out                                         | B VIDEO: Basic data entry              |                                                                                                    |
| My Projects                                     |                                        | Save & Go To N                                                                                                    |
| REDCap Messenger                                | Basic Demography Form                  | Cancel                                                                                                    |
| Project Home and Design 📃                       | Editing existing Study ID 8            |                                                                                                    |
| A Project Home 🗄 Project Setup                  |                                        | 8                                                                                                    |
| Designer · E Dictionary · Codebook              | Study ID                               | To rename the record, see the record action drop-down                                                                                                    |
| Project status. Development                     | When unleading file(a) which includes  | at top of the <u>Record Home Page</u> .                                                                                                    |
| Data Collection                                 | Upload 4 and File Upload 5, system w   | ill prompt you to enter your REDCap username and                                                                                                    |
| Record Status Dashboard                         | password, and then will save the file  | to the secure vault server.                                                                                                    |
| Add / Edit Records                              | Please provide description of each fil | e uploaded in corresponding File Description field.                                                                                                    |
| - Create new records or edit/view existing ones |                                        | Twilio DATA 2020 06 19 1428 cm                                                                                                    |
| Study ID 8     Select other record              |                                        | (0.01 MB)                                                                                                    |
| Data Collection Instruments:                    | File Upload 1                          | Lupload new version or Remove file or                                                                                                    |
| eDocs                                           |                                        | Send-It                                                                                                    |
| <ul> <li>Test</li> </ul>                        | File Description 1                     | H                                                                                                    |
| Lock entire record                              | * must provide value                   | Scissors                                                                                                    |
| Applications                                    |                                        | (H)                                                                                                    |
|                                                 | File Upload 2                          | Sector Sector Se |
| Alerts & Notifications     Calendar             | File Description 2                     | 8                                                                                                    |
| bata Exports, Reports, and Stats                | File Description 2                     | Scissors                                                                                                    |
| ≠ Data Comparison Tool                          | File Unload 2                          | θ                                                                                                    |
| Eield Comment Log                               | File Opload 3                          | P <b>1</b> Upload file                                                                                                    |
| File Repository                                 | File Description 3                     | (H)                                                                                                    |
| 💄 User Rights and 🚢 DAGs                        |                                        | Scissors                                                                                                    |
| Customize & Manage Locking/E-signatures         | File Upload 4                          | B tuplead file                                                                                                    |
| External Modules                                |                                        |                                                                                                    |
|                                                 | File Description 4                     | B Paper                                                                                                    |
| Help & Information                              | -                                      |                                                                                                    |
| Help & FAQ     Interials                        | File Upload 5                          | 🕒 🌲 Upload file                                                                                                    |
| Suggest a New Feature                           |                                        |                                                                                                    |
|                                                 | File Description 5                     | G Scissors                                                                                                    |
| 🖸 Contact REDCap administrator                  |                                        | F                                                                                                    |
|                                                 | General Comments                       |                                                                                                    |
|                                                 |                                        | Rock                                                                                                    |
|                                                 |                                        | H                                                                                                    |
|                                                 | Comments                               |                                                                                                    |
|                                                 |                                        |                                                                                                    |
|                                                 |                                        | Expand                                                                                                    |

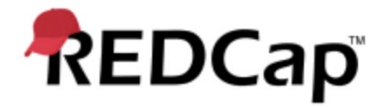

Title: User Administration and operation of Record Lock functionality in REDCap application

| Document Number: | Revision: 001 | Page: 17 of 18 |
|------------------|---------------|----------------|
|                  |               |                |

#### 4.0 eConsent form storage

- 4.1. All versions of the patient's consent forms and all applicable survey instruments will be maintained within the project "vault."
- 4.2. An appropriate "vault" will be set-up for each project to house the locked consent forms and all applicable survey instruments.
- 4.3. The Vault will have limited access only to administrators of the Local Network.
- 4.4. The Vault will have write once read many configurations.
- 4.5. The Vault environment will be backed up daily.
- 4.6. The Vault will have data encryption enabled
- 4.7. SFTP/ "vault" for secure storage of the locked consent forms and all applicable survey instruments will provide for an un-editable file, but retrieval for reading/reviewing.
- 4.8. A copy of the locked record will be rendered to REDCap project for active use (viewing, etc.) in a Read Only format.
- 4.9. Standard encryption will be employed for the locked record files. Will be employed in transit and at rest.
- 4.10. The viewing of the e-Consent file will generally be device agnostic

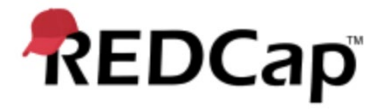

Title: User Administration and operation of Record Lock functionality in REDCap application

| Document Number: | Revision: 001 | Page: 18 of 18 |
|------------------|---------------|----------------|
|                  |               |                |

## Attachments

Attachment 001

Attachment 002

Attachment 003

# REDCap Record Lock Operation and Administration SOP v 1.0

Final Audit Report

2020-08-21

| Created:        | 2020-08-21                                   |
|-----------------|----------------------------------------------|
| Ву:             | Gaurav Kumar (gkumar@jafconsulting.com)      |
| Status:         | Signed                                       |
| Transaction ID: | CBJCHBCAABAAWl2f1WM8h-OV4Ry6udA3sq1dHXa4XzDF |

# "REDCap Record Lock Operation and Administration SOP v 1.0" History

- Document created by Gaurav Kumar (gkumar@jafconsulting.com) 2020-08-21 - 3:55:54 PM GMT- IP address: 96.230.18.134
- Document e-signed by Gaurav Kumar (gkumar@jafconsulting.com) Signature Date: 2020-08-21 - 3:58:37 PM GMT - Time Source: server- IP address: 96.230.18.134
- Document emailed to Rob Taylor (rob.taylor@vumc.org) for signature 2020-08-21 - 3:58:39 PM GMT
- Email viewed by Rob Taylor (rob.taylor@vumc.org) 2020-08-21 - 4:05:59 PM GMT- IP address: 104.47.49.254
- Document e-signed by Rob Taylor (rob.taylor@vumc.org) Signature Date: 2020-08-21 - 4:06:41 PM GMT - Time Source: server- IP address: 160.129.251.127
- Document emailed to Colleen E. Lawrence (colleen.lawrence@vumc.org) for signature 2020-08-21 4:06:43 PM GMT
- Email viewed by Colleen E. Lawrence (colleen.lawrence@vumc.org) 2020-08-21 - 4:09:48 PM GMT- IP address: 104.47.48.254
- Document e-signed by Colleen E. Lawrence (colleen.lawrence@vumc.org) Signature Date: 2020-08-21 - 4:10:24 PM GMT - Time Source: server- IP address: 160.129.251.127
- Document emailed to Joseph Franchetti (jfranchetti@jafconsulting.com) for signature 2020-08-21 - 4:10:26 PM GMT
- Email viewed by Joseph Franchetti (jfranchetti@jafconsulting.com) 2020-08-21 - 4:20:57 PM GMT- IP address: 73.196.185.110

## Adobe Sign

6 Document e-signed by Joseph Franchetti (jfranchetti@jafconsulting.com) Signature Date: 2020-08-21 - 4:21:12 PM GMT - Time Source: server- IP address: 73.196.185.110

Signed document emailed to Gaurav Kumar (gkumar@jafconsulting.com), Colleen E. Lawrence (colleen.lawrence@vumc.org), Rob Taylor (rob.taylor@vumc.org), and Joseph Franchetti (jfranchetti@jafconsulting.com)

2020-08-21 - 4:21:12 PM GMT

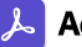